## 網路登錄作業流程及注意事項

## 一、網路登錄注意事項

(一)報名系統開放日期:114年2月25日(星期二)10:00起至5月22日(星期四)15:00止。

- (二)網址: https://www.isu.edu.tw/→加入義守→招生資訊→學士後入學招生→學士後護 理學系→報名系統。
- (三)報名資料經確認傳送後即無法再線上修改,其他資料若不慎輸入錯誤,請在列印出來的報名表上以紅筆更正,並在更正處加蓋私章,郵寄紙本至本校招生招生委員會,以辦理資料更正。

二、網路報名資料登錄流程

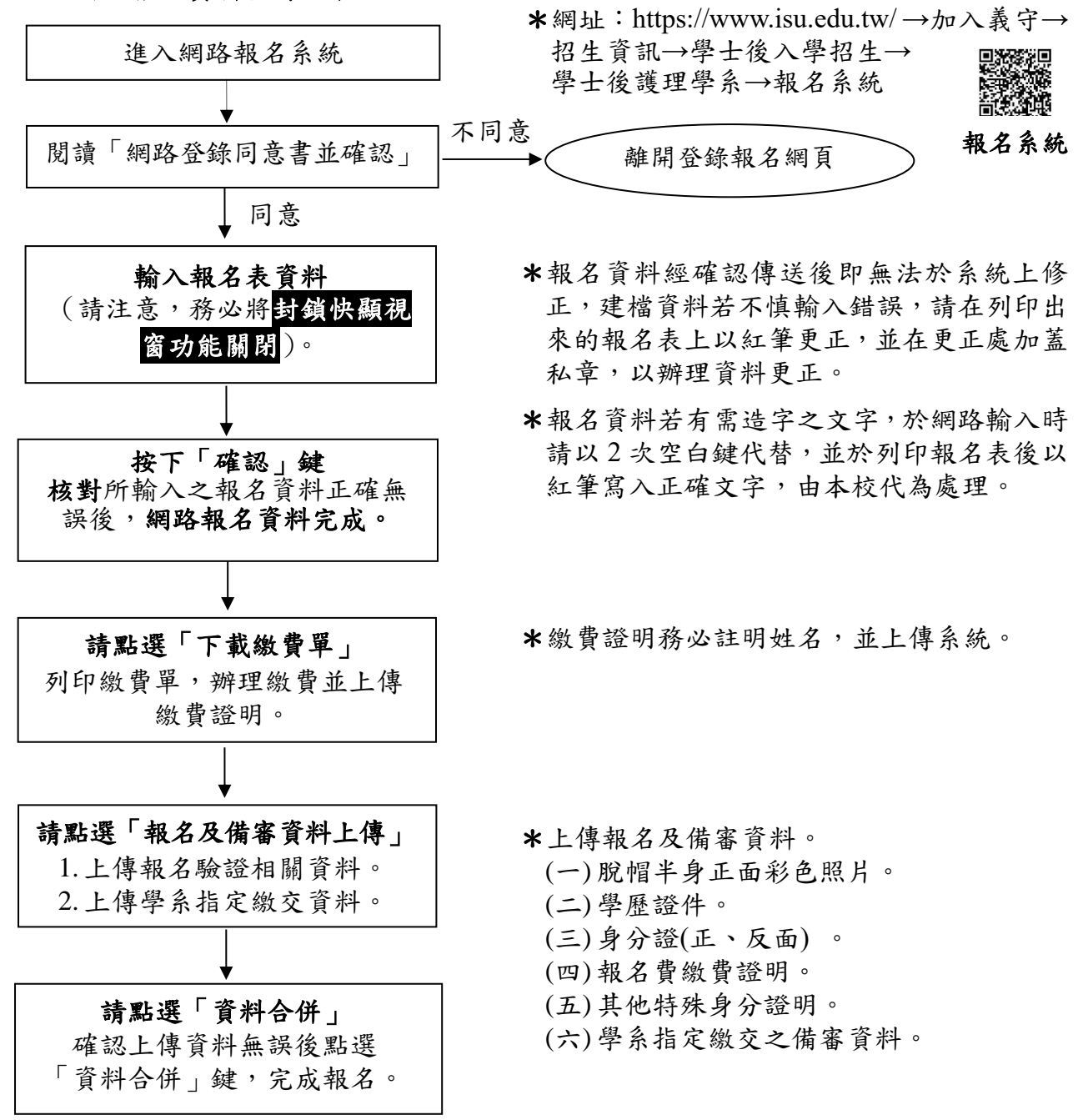